# 準備:申請人のマイナンバーカードを使って、公的個人認証サービスを利用する

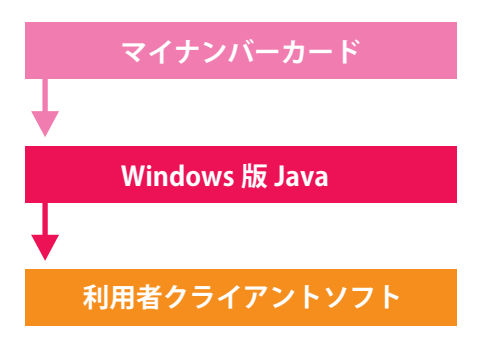

マイナンバーカードを取得し、電子証明書を付けます

オラクルから JAVA の実行環境(JRE)をインストールします

#### JPKI 利用者ソフトをインストールします

ダウンロードしたアプリを使って IC カードリーダライタを PC につないで、「IC カード設定」をします Java の実行環境登録をします

## 商業登記電子証明書の発行申請

# 商業登記電子認証ソフト

手順1 鍵ペアファイル及び証明書申請ファイルの作成

## 申請用総合ソフト

手順2 申請様式一覧 「商業登記申請書」→「電子証明書発行申請書」

### 商業登記電子認証ソフト

手順3電子証明書の取得(ダウンロード)

#### 商業登記に必要な電子証明書の申請書を作ります

鍵ペアファイルパスワードと休止届出用暗唱コードなどを入力 鍵ペアファイル・SHINSEI ファイルをダウンロードします

#### 登記所へ電子証明書の発行申請をします

必要な項目を入力し、手順1でダウンロードした SHINSEI ファイルを添付 署名付与で、IC カードから申請人の電子証明書を添付します 到達後、問題がなければ納付ボタンから費用を納付 納付完了後に、「お知らせ」を確認してシリアル番号を受け取ります

#### 電子証明書の発行

鍵ペアファイルパスワードとシリアル番号を入力し、 電子証明書パスワードを決めて電子証明書をダウンロードします

# 商業登記申請

## 申請用総合ソフト

ツール 「商業登記申請書」→「電子証明書発行申請書」

ツール 「商業登記申請書」→必要な申請を選択

### 添付書類を PDF 化し、電子署名を付与しておきます

必要な添付書類を PDF 化して、「ツール」→ 電子証明書ファイルで電子署名を付与します

### 申請書を作成します

必要な項目を入力し、手順1でダウンロードした SHINSEI ファイルを添付 署名付与で、IC カードから申請人の電子証明書を添付します 到達後、問題がなければ納付ボタンから費用を納付 納付完了後に、「お知らせ」を確認してシリアル番号を受け取ります